## Processing Occupational Health Lab Orders

Create a new account in the usual way starting from Specimen Desktop / Enter Edit Requisition

|                    | Orders Doctors             | Specimens) (A | dditional |           |     |           |                |
|--------------------|----------------------------|---------------|-----------|-----------|-----|-----------|----------------|
|                    |                            |               |           |           |     |           | Single         |
| Patient Reg Number |                            |               |           |           |     |           | Worklist       |
| coll posts         |                            |               |           | 2.4       |     |           | Enter/Edit Req |
| Coll Time          | Recy Time                  |               | Wkid      | Func      |     |           |                |
| Priority           | Recy By                    |               | Labe      | I Device  |     |           | Worksheets     |
| Received           | Ord Src                    |               | Work      | card Dev  |     |           | Enter Results  |
| Coll By            |                            |               | Aliqu     | ot Dev    |     |           | Entry Screen   |
|                    |                            | -             |           |           | 2.7 | -         | Workcards      |
| Urder              | Name                       | PX            | Source    | Spec Desc | Ct  | Pr        | Spreadsheet    |
|                    |                            |               |           |           |     |           | Inquiries      |
|                    |                            |               |           |           |     |           | Labels         |
|                    |                            |               |           |           |     |           | Collection     |
|                    |                            |               |           |           |     |           | Receive        |
|                    |                            |               |           |           |     | -         | Site Batches   |
|                    |                            |               |           |           |     |           | Tasks          |
|                    |                            |               |           |           |     |           | Storage        |
|                    |                            |               |           |           |     |           | Change Site    |
|                    |                            |               |           |           |     |           | Tracking       |
|                    |                            |               |           |           |     |           | EMR            |
|                    |                            |               |           |           |     |           |                |
| BBK                | History Product View Group | Test/Proc No  | otes      |           | Ca  | ancel Sav | ? 🛯 🖓 🖻        |

When the screen below pops up, leave the default REFS in the Registration Screen field and select Save or press F12.

| LIS Specimen Desktop - SSH/SHLAB (CHRS/CHRS.LIVE/SPN.LIVE) - Stephen Baker                   | يلد                                        | ×                 |
|----------------------------------------------------------------------------------------------|--------------------------------------------|-------------------|
|                                                                                              |                                            |                   |
| Orders (Doctors) (Specimens) (Additional)                                                    |                                            |                   |
| Patient TEST,ADM                                                                             | Single<br>Worklist                         | 000               |
| Coll Date Recy Date Coll Cat                                                                 | Edit<br>Enter/Edit Req                     | N.                |
| Coll Time Recy Time Wkld Func<br>Priority Deve U I shal Davies<br>Received Patient Not Found | Worksheets                                 |                   |
| Coll By Enter a New York SSH                                                                 | Enter Results<br>Entry Screen<br>Workcards | 2                 |
| Order *Registration Scree REFS                                                               | Spreadsheet<br>Inquiries                   | 會國                |
| Cancel OK<br>X V                                                                             | Labels<br>Collection                       | ED PP             |
|                                                                                              | Site Batches                               | 10                |
|                                                                                              | Storage<br>Change Site                     | 111<br>111<br>111 |
|                                                                                              | Tracking                                   | 1                 |
|                                                                                              |                                            |                   |
| BBK History Product View Group Test/Proc Notes                                               | 2088                                       | E                 |

Enter the patient data, **including Social Security number**. If the associate refuses to provide Social Security number, proceed without it. For the required fields Client and Attending, enter as shown below. Example is for Shoreline associates. See last page for list of Client mnemonics for other locations.

| itech Health Care Info     | ormation System        |         |                              |             |              |          |
|----------------------------|------------------------|---------|------------------------------|-------------|--------------|----------|
| est,Adm                    |                        | REG REF | New Account                  | Med Rec Num | : New Patien | t        |
|                            |                        | (       | Patient)(Visit)              |             |              | $\dashv$ |
|                            |                        | ,       |                              |             |              |          |
|                            |                        |         |                              |             |              |          |
| *Name<br>Birthdatel *Age   | TEST,ADM<br>11/25/1957 | 54      | Mother's Name<br>Soc Sec Num | 778-89-9990 |              |          |
| *Sex<br>Other Name         | M                      |         | Race<br>* Financial Class    | U           |              |          |
| * Cliont AC EMPL           | FC                     |         |                              |             |              |          |
| Clience AS.EMPH            |                        |         | EMPLOTEE OCC HEIR-SHC        | REINE       |              |          |
| Primary Care<br>*Attending | OCCHEA                 |         | OCCUPATIONAL HEALT           | ł           |              |          |
| Family<br>Referring        |                        |         |                              |             |              |          |
| Other                      |                        |         |                              |             |              |          |
| C                          | onsulting Physicia     | n       |                              |             | E            |          |
|                            |                        |         |                              |             | -            |          |
| -                          |                        |         |                              |             |              |          |
|                            |                        |         |                              |             |              |          |
|                            |                        |         |                              | Cancel      | Next   Sa    |          |
|                            |                        |         |                              | Cancer *    |              | 🏹 🤶 🕼 🔇  |

Continue to enter required data in the Visit tab as shown. The Location example is for Shoreline. See last page for list of mnemonics for other Locations. Select Save or press F12.

| 1editech Health Care Information S                        | ystem                |             |                      |             |                   |
|-----------------------------------------------------------|----------------------|-------------|----------------------|-------------|-------------------|
| <b>Test,Adm</b><br>54/M 11/25/1957                        | REG REF Ne           | ew Account  | Med Rec Num:         | New Patient |                   |
|                                                           | Patie                | nt) (Visit) |                      |             | $\dashv$          |
|                                                           |                      |             |                      |             |                   |
| *Service Date  *Time                                      | 11/20/12 0928        |             | Other Location       |             |                   |
| * ADM Priority<br>* Location<br>* Restrict Dir Disclosure | EL<br>AS.OCC<br>NONE |             |                      |             |                   |
| Reason for Visit                                          |                      |             |                      |             |                   |
| Comment                                                   |                      |             |                      |             |                   |
| Visit Diagnosis                                           |                      |             |                      | -           |                   |
| 3                                                         |                      |             |                      |             |                   |
| View Existing Col                                         | lection Notes        | Enter       | New Collection Notes | E           |                   |
|                                                           |                      |             |                      |             |                   |
| L                                                         | ¥                    |             |                      |             |                   |
|                                                           |                      |             |                      |             |                   |
|                                                           |                      |             | Cancel               | Next Save   | `<br><b>?@</b> &@ |

|                                                    | rint Admission Forms                                                                                                    | (                                      | Patient) (Visit)                         |                                             |         |          |         |
|----------------------------------------------------|----------------------------------------------------------------------------------------------------|----------------------------------------|------------------------------------------|---------------------------------------------|---------|----------|---------|
| * Serv<br>* ADM<br>* Loca<br>* Rest<br>Rea:<br>Com | 1 Admission Packe<br>2 Labels and Armb<br>3 Labels Only<br>4 Labels Only 2nd<br>5 Facesheet Only<br>6 HPF Facesheet<br>7 NSCG<br>8 Critical Care Ind | Form<br>et<br>pands<br>Page<br>icators | * Run<br>N<br>N<br>N<br>N<br>N<br>N<br>N | NADMPACK<br>NARMBAND<br>NLABELS<br>NFACESHT | Printer |          |         |
| 1 2 3                                              | E<br>1<br>2<br>3                                                                                                    | mboss                                  | Run                                      |                                             | Printer | a<br>v   |         |
|                                                    |                                                                                                    |                                        |                                          |                                             |         | Cancel 🗙 | OK<br>∢ |

Edit the Run column to display all N. Select OK or press F12 again.

Continue and order test(s). Then select the Specimens button.

| 🚟 LIS Specimen Desktop - S       | H/SHLAB (CHRS/CHRS.TEST5.64/SPN.TES | 5T5.64 - Test) - Steph | en Baker                            |                  |
|----------------------------------|-------------------------------------|------------------------|-------------------------------------|------------------|
| Test,Adm<br>54 M 11/25/1957      | 11/20/12 08:25 -                    | -                      | AS0001221472 MS00247026<br>Reg: NEW | 1                |
| REG REF AS.OCC                   | UNKNOWN                             |                        |                                     |                  |
|                                  | Orders Doctors S                    | Specimens) (Addition   | nal)                                | Cincle (1)       |
| Patient TEST,A<br>Reg Number NEW | JDM                                 |                        |                                     | Worklist III     |
| Ked Mamper MEW                   |                                     |                        |                                     | Edit 😽           |
| *Coll Date 11/21/12              | T *Recv Date 11/2                   | 21/12                  | Coll Cat                            | Enter/Edit Reg   |
| * Coll Time 0851<br>* Priority P | *Recy Time 085:                     | 1                      | Weld Func                           | Worksheets       |
| *Received Y                      | Ord Src                             | 1020                   | Workcard Dev                        | Enter Results    |
| *Coll By UNK                     |                                     |                        | Aliquot Dev                         | Entry Screen 🏻 💆 |
| Order                            | Name                                | Px *Sour               | ce Spec Desc * Ct Pr                | Workcards 🗂      |
| PPD5TU                           | PPD 5TU - Skin Test                 | M SKIN                 | 1 R                                 | Inquiries        |
|                                  |                                     |                        |                                     | Labels (         |
|                                  |                                     |                        |                                     | Collection 4     |
|                                  |                                     |                        |                                     | Receive 🛛 🕄 🕑    |
|                                  |                                     |                        | _                                   | Site Batches     |
| L                                |                                     |                        |                                     | Tasks 🛅          |
|                                  |                                     |                        |                                     | Storage TO       |
|                                  |                                     |                        |                                     | Tracking 🔗       |
|                                  |                                     |                        |                                     | EMD              |
|                                  |                                     |                        |                                     |                  |
|                                  |                                     |                        |                                     |                  |
|                                  | BBK History Product View Group      | Test/Proc Notes        | Cancel Save                         | ?@@@=            |

Continue to the Specimens tab of the Orders routine and enter the patient's Axion number **on the first line of the comments section** as shown. Enter the associate's badge number in the second line of the comments section. If the patient's Axion number is not available, proceed without it. Select Save or press F12.

| <mark>쓰</mark> , L | LIS Specimen Desktop - SSH/SHLAB (CHRS/CHRS.TESTS.64/SPN.TESTS.64 - Test) - Stephen Bäker 📃 🔳 🗙 |               |             |                    |                |                       |           |             |                  |          |
|--------------------|-------------------------------------------------------------------------------------------------|---------------|-------------|--------------------|----------------|-----------------------|-----------|-------------|------------------|----------|
| 0                  | Test,E                                                                                          | dm<br>1/25/19 | 957         | 11/20/12 09:51     | -              | ASOOO122:<br>Req: NEW | 1473      | MS00247027  |                  |          |
|                    | REG REF                                                                                         | AS.OC         | с           | OCCUPATIONAL       | HEALTH         | 112                   |           |             | ) 🛄              |          |
|                    |                                                                                                 |               |             | Orders) Doctors)   | Specimens) (Ad | ditional)             |           |             |                  |          |
| e                  |                                                                                                 |               |             |                    |                |                       |           |             | Single           | 1        |
|                    | Px                                                                                              | Mod           | Specimen    | Coll Dt-Tm         | Coll by        | Recv Dt-Tm            | Recv by   | 1.11        | Worklist         |          |
|                    | 1 M                                                                                             | MIC           | NEXT        | 11/20/12-0955      | UNK            | 11/20/12-0955         | SXB1820   |             | Edit             | ~        |
|                    |                                                                                                 |               |             |                    |                |                       |           | _           | Enter/Edit Reg   |          |
|                    |                                                                                                 |               |             |                    |                |                       |           |             | Cancel           | Ø×.      |
|                    |                                                                                                 |               |             |                    |                |                       |           | _           | Worksheets       | V        |
|                    |                                                                                                 |               |             |                    |                |                       |           | -           | Enter Results    | 2        |
|                    |                                                                                                 | -             |             |                    |                |                       |           |             | Entry Screen     | <u>M</u> |
|                    | * Spec N                                                                                        | Jumber        | NEXT        |                    |                |                       |           |             | Workcards        | Ð        |
|                    | <u></u>                                                                                         |               |             |                    |                | 2002                  |           |             | Spreadsheet      | E        |
|                    | * Coll Da                                                                                       | ate 1         | 1/20/12 T   | * Recv Date        | 11/20/12       | Label De              | vice S01A | OMB01       | Inquiries        | <u>B</u> |
|                    | * Coll Ti                                                                                       | me C          | )955        | * Recv Time        | 0955           | Workcar               | d Dev     |             | Labels           | Ð        |
|                    | * Priorit                                                                                       | / F           | 2           | *Recv by           | SXB1820        | Aliquot D             | )ev       |             | Collection       | 40       |
|                    | *Receiv                                                                                         | ed Y          |             | Coll Cat           |                | Wristbar              | nd        |             | Receive          | ٦O       |
|                    | *Coll by                                                                                        |               | JNK         | Wkid Func          |                |                       |           |             | Site Batches     | B        |
|                    |                                                                                                 | -             |             | Co                 | mments         |                       |           |             | Tasks            |          |
|                    | 12345                                                                                           | 57            |             |                    |                | <u>*</u>              |           |             | Storage          | 18       |
|                    | 12345                                                                                           |               |             |                    |                | -                     |           |             | Change Site      | (S)      |
|                    |                                                                                                 |               |             |                    |                |                       |           | ]           | Tracking         | Ŷ        |
|                    |                                                                                                 |               |             |                    |                |                       |           |             | EMR              |          |
|                    |                                                                                                 |               |             |                    |                |                       |           |             |                  |          |
|                    |                                                                                                 |               |             |                    |                |                       |           |             | )                |          |
|                    |                                                                                                 |               | BBK History | Product View Group | Test/Proc Note | ==                    | C         | Cancel Save | <b>?@&amp;</b> @ |          |

If you forget to add the Axion number when ordering, or need to add the number after ordering, start once again from the Specimen Desktop and select Edit / Specimen Data.

| Specimen Data<br>Specimen Data<br>Concecton Data<br>Sample Types<br>Markers<br>Codes<br>Codes<br>Testing Receive Time<br>LAB Timed Specimen<br>MiC Setup Times<br>BK Specimen Expiration<br>Cancel Product Order<br>Uncancel Product Order<br>Tasks B<br>Storage Tip<br>Change Site Batches T<br>Tasks B<br>Storage Tip<br>Change Site Batches T<br>Tasks B<br>Storage Tip<br>Change Site Batches T<br>Tasks B<br>Storage Tip                                                                                                    | 🛂 L15 Specimen Desktop - SSH/SHLAB (CHR5/CHR5.TEST5.64/SPN.TEST5.64 - Test) - Stephen Baker                                                                                                    |                                                                                                    |
|----------------------------------------------------------------------------------------------------|----------------------------------------------------------------------------------------------------|----------------------------------------------------------------------------------------------------|
| Specime Data<br>Specime Data<br>Sometron Data<br>Sample Types<br>Markers<br>Codes<br>Testing Receive Time<br>LAB Timed Specimen<br>MIC Source/Spec Description<br>MIC Source/Spec Description<br>MIC Source/Spec Description<br>Concel Product Order<br>Uncancel Product Order<br>Uncancel Product Order<br>Tasks<br>Storage<br>Tracking<br>MIC Source/Spec Description<br>MIC Source/Spec Description<br>MIC Sour |                                                                                                    | <b>%</b>                                                                                                    |
|                                                                                                    | Specimen Data   Concection Data   Sample Types   Markers   Codes   Testing Receive Time   LAB Timed Specimen   MIC Source/Spec Description   MIC Source/Spec Description   Specimen Expiration   Cancel Product Order   Uncancel Product Order | Single<br>Worklist<br>Edit<br>Cancel<br>Cancel<br>Cancel<br>Enter Results<br>Enter Results<br>Entry Screen<br>Workcards<br>Spreadsheet<br>Inquiries<br>Callection<br>Receive<br>Stor Batches<br>Storage<br>Change Site<br>Storage<br>Change Site<br>Change Site<br>C |
|                                                                                                    |                                                                                                    |                                                                                                    |

Enter the Axion number in the comment field as shown below. **Remember that the Axion number must be on the first line as shown.** 

| LIS Specimen Desktop - SSH/SHLAB (I                                                                  | HRS/CHRS.TEST5.64/SPN.TEST5.64 - Test) - S                          |                                          |                    |                                                                                                    |
|----------------------------------------------------------------------------------------------------|---------------------------------------------------------------------|------------------------------------------|--------------------|----------------------------------------------------------------------------------------------------|
| Test,Edm<br>54 M 11/25/1957<br>REG REF AS.OCC                                                        | 11/20/12 09:51 - AS0001221473 MS0<br>Dx/Rfx:<br>OCCUPATIONAL HEALTH |                                          | MS00247027<br>RECD | 2                                                                                                    |
| Specimen   12:M0000256R     Ordered   PPD 5TU - Skin     Coll Date   11/20/12     * Coll Time   0955 | *Received Y<br>*Coll by UNK                                         | Coll Cat<br>Wkld Func                    |                    | Single //<br>Worklist //<br>Edit //<br>Enter/Edit Req //<br>Cancel //<br>Worksheets //<br>Enter Results // |
| * Priority R<br>Status RECD                                                                          | *Recv Date 11/20/12<br>*Recv Time 0955<br>*Recv by SXB1820          | Label Dev<br>Workcard Dev<br>Aliquot Dev |                    | Workcards                                                                                                  |
| 1234567<br>123456                                                                                    | Comments                                                            | ×                                        |                    | Labels<br>Collection<br>Receive<br>Site Batches                                                            |
|                                                                                                    | Cancel Comments                                                     | e<br>v                                   |                    | Tasks<br>Storage<br>Change Site<br>Tracking                                                                |
|                                                                                                    |                                                                     |                                          | Cancel Save        | EMR 🔛                                                                                                    |

| CLIENTS   |           | LOCATIONS | 5         |
|-----------|-----------|-----------|-----------|
| AQ.EMPHES | Kleberg   | AQ.OCC    | Kleberg   |
| AR.EMPHES | Memorial  | AR.OCC    | Memorial  |
| AS.EMPHES | Shoreline | AS.OCC    | Shoreline |
| AV.EMPHES | South     | AV.OCC    | South     |
| AW.EMPHES | Beeville  | AW.OCC    | Beeville  |
| AY.EMPHES | Alice     | AY.OCC    | Alice     |